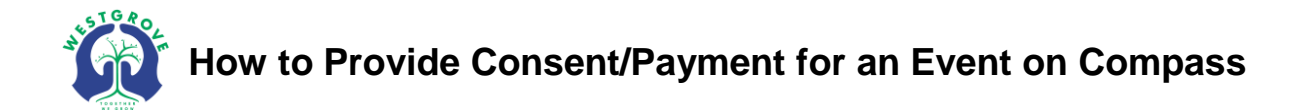

- **1.** Login to Compass via;
  - the web address https://westgrps-vic.compass.education/ OR
  - the link found on our school's website http://www.westgrps.vic.edu.au/

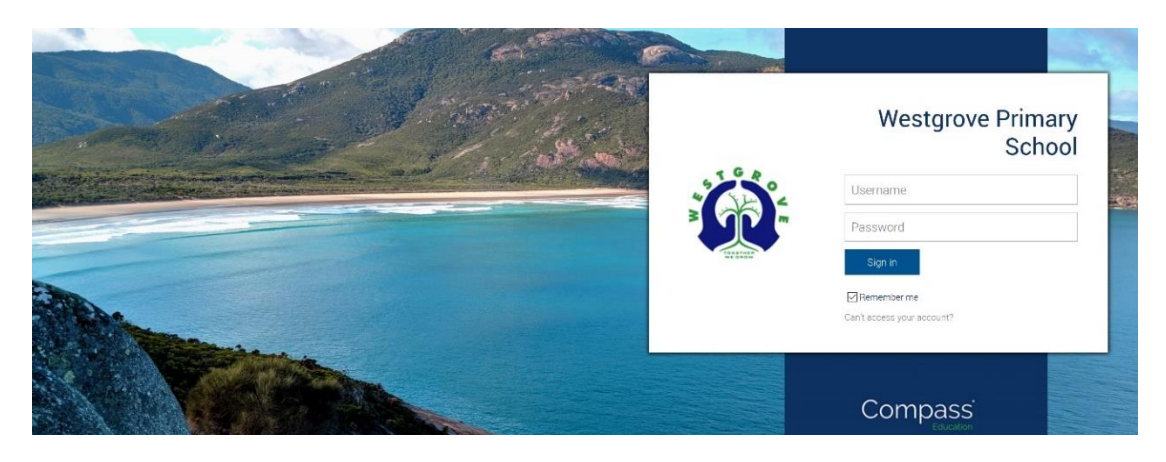

2. Access Events in the Organisation tab (grid icon) or from your notifications on the right.

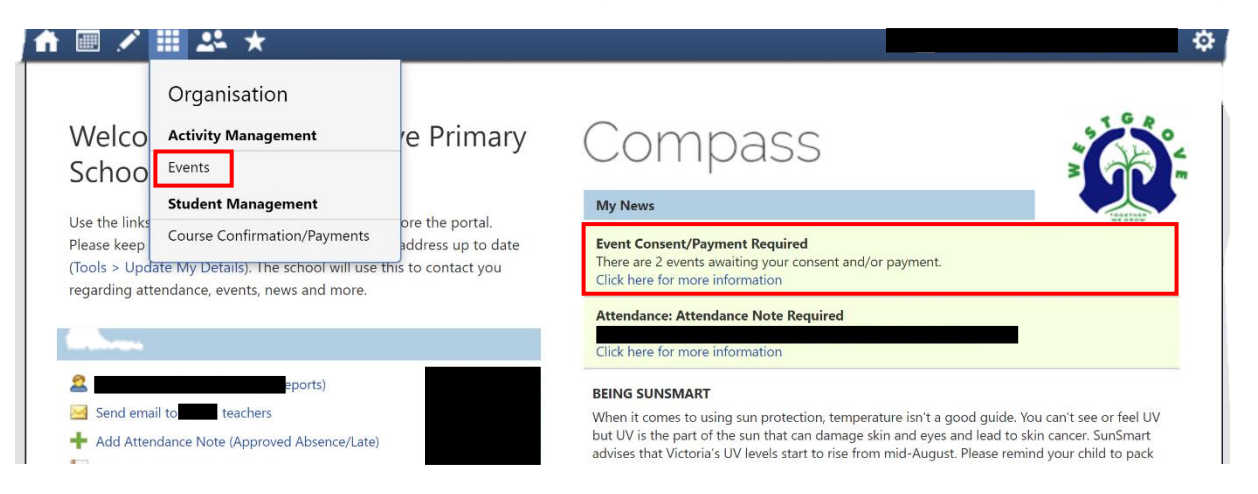

**3.** Select either the **red** '*Process Now*' button to process your payment/consent online, or the **grey** '*Print Form*' button to generate a permission/payment form (if applicable) to be handed in to the school's general office for processing.

|                                               | ✓ ⅲ ᆇ ★                                                                   |                                                                         | <b>±</b>             |       |
|-----------------------------------------------|---------------------------------------------------------------------------|-------------------------------------------------------------------------|----------------------|-------|
| vents                                         |                                                                           |                                                                         |                      |       |
|                                               |                                                                           |                                                                         |                      |       |
| Dashboard                                     |                                                                           |                                                                         |                      |       |
| My Children's Events                          |                                                                           |                                                                         |                      |       |
| 🙀 My Payments                                 |                                                                           |                                                                         |                      |       |
| Event                                         | Date/Time                                                                 | Consent/Payment Options                                                 |                      | Due   |
| R.E.A.L Robotics Project Day 3 - Wyndham Netw | Tuesday, August 6 2019 - 08:15 AM to<br>Tuesday, August 6 2019 - 03:50 PM | Consent/Payment not received<br>Due date for consent/payment has passed |                      | 02/08 |
| Author Visit: Year 5/6                        | Thursday, August 15 2019 - 09:30 AM to                                    | Process Now (Online)                                                    | Print Form (Offline) | 14/08 |

Please note: At the time of publishing, Events may only be approved/paid for in the browser version of Compass. To process payment on the mobile version of Compass, select "Open in Browser" from the Compass menu and follow the guide above.